# SDWANのネットワーク遅延のトラブルシューテ ィング

# 内容

#### <u>概要</u>

 vManageからのネットワーク遅延のトラブルシューティング

 送信元と宛先のIP

 フローのシミュレーション

 pingおよびtraceroute

 トンネルの健全性

 アプリルートの可視化

 パケット キャプチャ

 制御接続

 インターフェイスの使用率と統計情報

# 概要

このドキュメントでは、vManageからSDWAN環境のネットワーク遅延(ネットワーク「速度低 下」)をトラブルシューティングする方法について説明します。

# vManageからのネットワーク遅延のトラブルシューティング

#### 送信元と宛先のIP

送信元と宛先のIPは、収集する最初の情報の1つです。この情報を入力できます。ただし、問題が アプリケーション固有の場合は、vManageの[DPIアプリケーション]タブを常に使用できます。

[Network] > [Device] > [DPI Applications]に移動します。

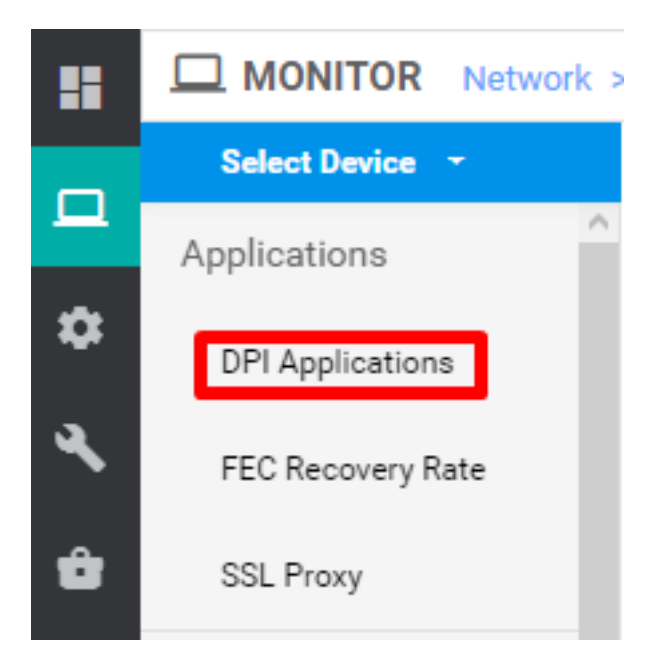

ここでは、アプリケーションについて詳しく説明し、送信元と宛先のIPを取得できます(該当す るアプリケーションに関する情報が必要な場合)。

次に、HTTPトラフィックの送信元IPと宛先IPを見つけるためのブレッドクラムの例を示します。

Network > Applications - DPI > web > https

#### フローのシミュレーション

送信元IPと宛先IPを取得したら、SDWANに組み込まれたシミュレーションフローを使用して、 対象のIPのネクストホップを見つけます。

[Network] > [Device] > [Troubleshooting] > [Simulate flows]に移動します。

| WAN Throughput       |                                |                         |           |
|----------------------|--------------------------------|-------------------------|-----------|
| Flows                |                                |                         |           |
| Top Talkers          |                                |                         |           |
| WAN                  |                                |                         |           |
| TLOC                 | Connectivity                   | Traffic                 | Logs      |
| Tunnel               |                                |                         |           |
| Security Monitoring  |                                |                         |           |
| Firewall             |                                |                         |           |
| Intrusion Prevention | •**•                           | -4                      |           |
| URL Filtering        |                                | -                       |           |
| Advanced Malware     |                                |                         |           |
| Protection           | Device Bringup                 | Tunnel Health           | Debug Log |
| TLS/SSL Decryption   | Control Connections(Live View) | App Route Visualization |           |
| Umbrella DNS Re-     |                                |                         |           |
| direct               | Ping                           | Packet Capture          |           |
| Control Connections  | Trace Route                    | Simulate Flows          |           |
| System Status        | Speed Test                     |                         |           |
| Events               |                                |                         |           |
| ACL Logs             |                                |                         |           |
| Troubleshooting      |                                |                         |           |
| Real Time            |                                |                         |           |

| Select Device •    |   | Site ID:                     | Device Model: vEdge 100 M | Device SKU: vEdge-100m-08 |                             |    |                                     | Troubleshooting             |
|--------------------|---|------------------------------|---------------------------|---------------------------|-----------------------------|----|-------------------------------------|-----------------------------|
| VPN                |   | Source/Interface for VPN - 1 | Source IP                 | Destination IP            | Application                 |    | Custom Application (created in CLJ) |                             |
| VPN - 1            | 2 | 2                            |                           |                           | Choose                      | or |                                     |                             |
| Advanced Options > |   |                              |                           |                           |                             |    |                                     |                             |
|                    |   |                              |                           |                           |                             |    |                                     | Simulate                    |
| Output:            |   |                              |                           |                           |                             |    |                                     | Total next hops: 1 [IPSec : |
|                    |   |                              |                           | X                         |                             |    |                                     |                             |
|                    |   |                              |                           |                           |                             |    |                                     |                             |
|                    |   |                              |                           | -+ publi                  | c-internet Remote System IP |    |                                     |                             |

## pingおよびtraceroute

vManageの組み込みのpingおよびtracerouteツールを使用して、到達可能性をトラブルシューティングできます。

[Network] > [Device] > [Troubleshooting] > [ping/Traceroute]に移動します。

## トンネルの健全性

トンネルヘルスツールは、2つのサイト間の遅延をトラブルシューティングする際に便利です。こ のツールを使用すると、一定期間にわたるトンネルの状態を包括的に確認できます。この状態を カスタマイズできます。

データトラフィック、トラフィックジッタ、損失、および遅延に関する統計情報や、すべての運 用データプレーントンネルのその他のインターフェイス特性を表示できます。

[Network] > [Device] > [Troubleshooting] > [Tunnel Health]に移動します。

| MONITOR Network > | <ul> <li>Troubleshooting</li> </ul> | > Tunnel Health |          |                           |                           |   |          |
|-------------------|-------------------------------------|-----------------|----------|---------------------------|---------------------------|---|----------|
| Select Device -   |                                     | ······· 1       | Site ID: | Device Model: vEdge 100 M | Device SKU: vEdge-100m-GB | 0 | Troubles |
| Local Circuit*    |                                     | Remote Device*  |          | Remote Circuit*           |                           |   |          |
| Choose            | •                                   | Choose          | -        | Choose                    | •                         |   |          |

## アプリルートの可視化

これにより、2台のルータ間のすべてのトンネルに関するアプリケーション対応ルーティング統計 情報がグラフィカル形式で表示されます。上部のグラフには、損失の統計情報または遅延とジッ タの統計情報が表示されます。

下部のグラフには、データプランネルで送受信されたパケットの数が表示されます。デフォルト では、最初の6つのトンネルの統計情報が表示されます。

[Network] > [Device] > [Troubleshooting] > [App Route Visualization]に移動します。

| Select Device -     |                         | Site ID: | Devi | ice Model: vEdge 100 M | Device SKU: vEdge-100m-0 | в 🚯 | Troubleshooting - |
|---------------------|-------------------------|----------|------|------------------------|--------------------------|-----|-------------------|
| Remote Device*      |                         |          |      |                        |                          |     |                   |
| Choose 👻            |                         |          |      |                        |                          |     |                   |
| Traffic Filter 💙    |                         |          |      |                        |                          |     |                   |
| O No Filter O DPI   |                         |          |      |                        |                          |     |                   |
| Select Options      | Application*            |          |      | Custom Application (c  | reated in CLI)*          |     |                   |
| Application         | Choose                  | •        | or   |                        |                          |     |                   |
| Start Date and Time | Granularity(in minutes) |          |      |                        |                          |     |                   |
| <b></b>             | Choose                  |          |      |                        |                          |     |                   |
|                     |                         |          |      |                        |                          |     |                   |
|                     |                         |          |      |                        |                          |     |                   |

#### パケット キャプチャ

コントロールプレーンおよびデータプレーンパケットをリアルタイムでキャプチャし、これらの パケットをファイルに保存する。 [Network] > [Device] > [Troubleshooting] > [Packet Capture]に移動します。

#### 制御接続

制御接続をアップタイムでチェックして、基盤となる接続の問題があるかどうかを確認します。

CLIから、show control connectionsを実行します。

#### インターフェイスの使用率と統計情報

インターフェイスの使用率と統計情報は、左側のペイン**のInterface**タブから表示できます。イン ターフェイス統計情報は、グラフィカルビューで表示されます。グラフオプションを使用して、 特定のデータをフィルタできます。

表示するデータをカスタマイズできる期間。

[Network] > [Device] > [Interface]に移動します。

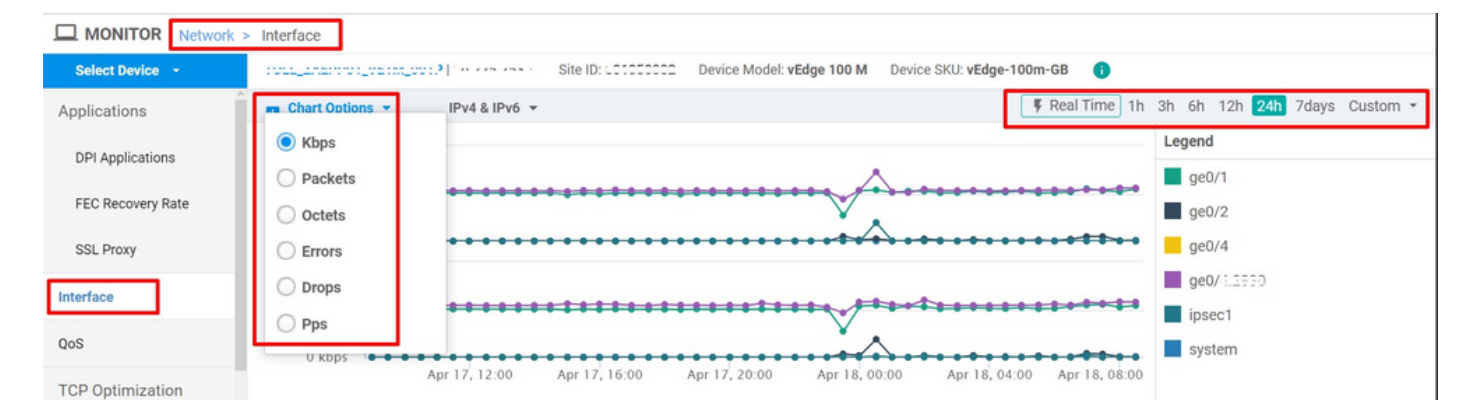